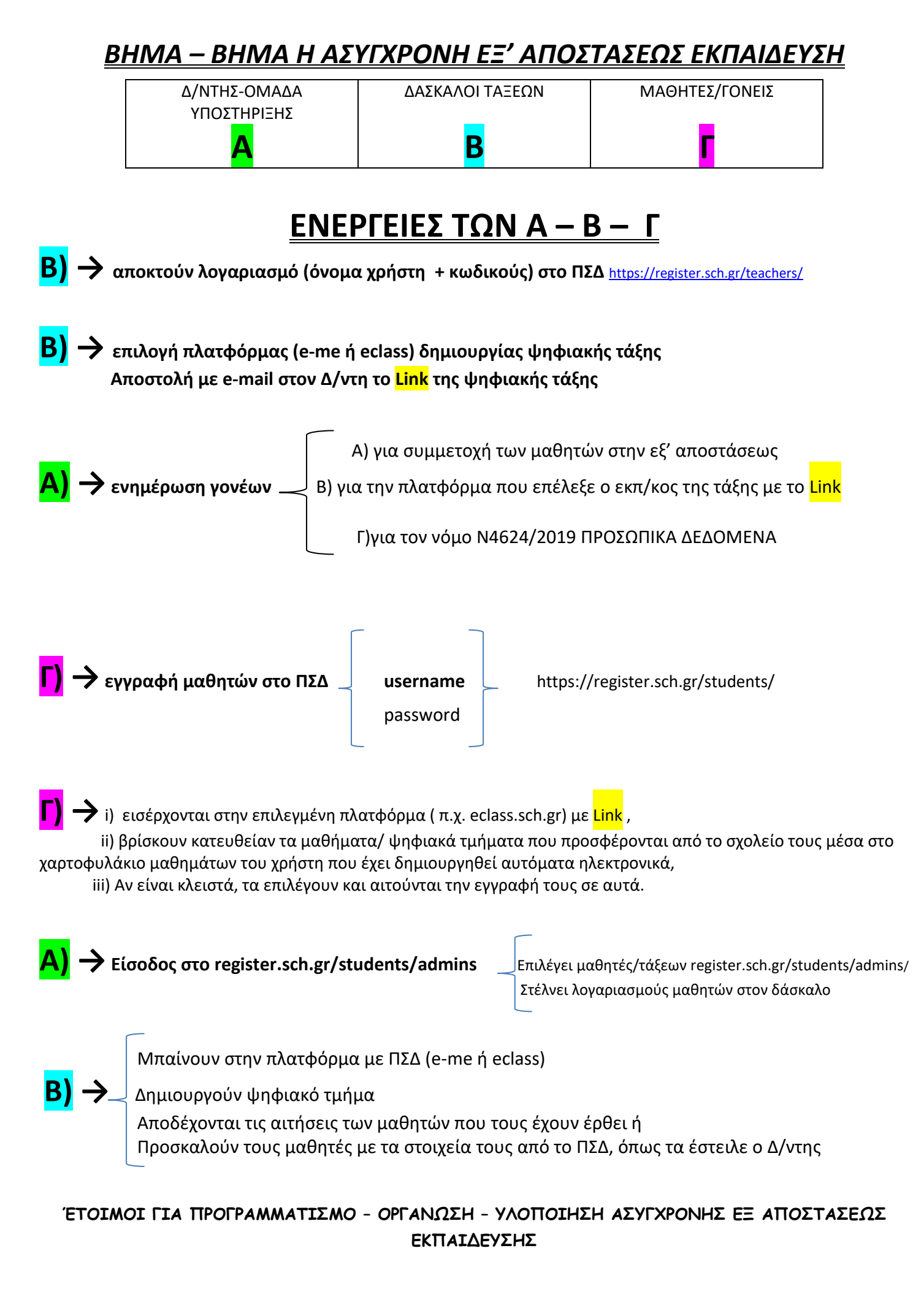

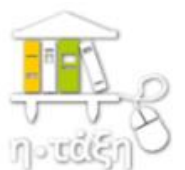

## Ηλεκτρονική Σχολική Τάξη http://eclass.sch.gr

## Ξεκινώ με την η-τάξη (εκπαιδευτικός)

**<u>Βήμα 1</u>**: Από την αρχική σελίδα της υπηρεσίας <u>https://eclass.sch.gr/</u>, ο εκπαιδευτικός κάνει σύνδεση με τον προσωπικό λογαριασμό που διαθέτει στο ΠΣΔ.

<u>Βήμα 2</u>: Η προσωποποιημένη είσοδος του εκπαιδευτικού στην υπηρεσία τον οδηγεί στο <u>Δημιουργία/Διαχείριση ηλεκτρονικών μαθημάτων</u> στις σχολικές μονάδες που διδάσκει (η πληροφορία αντλείται από το MySchool). Τα μαθήματα μπορεί να είναι διαθέσιμα

- με εγγραφή, όπου απαιτείται οι μαθητές να συνδεθούν με τον προσωπικό τους λογαριασμό στο ΠΣΔ για να εισέλθουν στο μάθημα (πλήρη λειτουργικότητα με διάδραση μεταξύ εκπαιδευτικού και μαθητών), ή
- ανοικτά, δεν απαιτείται η σύνδεση με λογαριασμό ΠΣΔ από τους μαθητές (απουσία διάδρασης από τους μαθητές).

**<u>Βήμα 3</u>: Κάθε ηλεκτρονικό μάθημα είναι μια αρθρωτή δομή αποτελούμενη από διακριτά υποσυστήματα (εργαλεία μαθήματος) τα οποία ομαδοποιούνται σε τρεις κατηγορίες:</u>** 

- Εργαλεία Διαχείρισης Εκπαιδευτικού Περιεχομένου: Έγγραφα, Πολυμέσα, Γλωσσάρι, Ηλεκτρονικό Βιβλίο, Συνδέσεις Διαδικτύου, Γραμμή Μάθησης
- Εργαλεία ενημέρωσης, επικοινωνίας & συνεργασίας: Ανακοινώσεις, Ημερολόγιο, Μηνύματα, Μηνύματα, Ειδοποιήσεις, Συζητήσεις, Τηλεσυνεργασία, Ομάδες, Wiki, Κουβέντα
- Εργαλεία αξιολόγησης & ανατροφοδότησης: Ασκήσεις, Εργασίες, Ερωτηματολόγια, Βαθμολόγιο, Παρουσιολόγιο, Στατιστικά

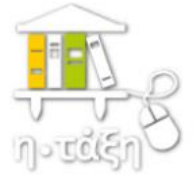

## Ηλεκτρονική Σχολική Τάξη http://eclass.sch.gr

## Ξεκινώ με την η-τάξη (μαθητής)

**<u>Βήμα 1</u>**: Από την αρχική σελίδα της υπηρεσίας <u>https://eclass.sch.gr/</u>, ο μαθητής κάνει σύνδεση με τον προσωπικό λογαριασμό που διαθέτει στο ΠΣΔ.

**<u>Βήμα 2</u>**: Η προσωποποιημένη είσοδος του μαθητή στην υπηρεσία, οδηγεί τον μαθητή στο προσωπικό του χαρτοφυλάκιο. Εκεί, αρχικά κάνει εγγραφή στα ηλεκτρονικά μαθήματα που έχουν δημιουργήσει οι εκπαιδευτικοί του σχολείου του, για τη συγκεκριμένη σχολική χρονιά (με ένα κλικ).

Για την πρόσβαση σε υλικό ανοικτών μαθημάτων δεν απαιτείται η σύνδεση με λογαριασμό για τους μαθητές.

**<u>Βήμα 3</u>**: Ο μαθητής αλληλεπιδρά μέσα στο ηλεκτρονικό μάθημα, έχει πρόσβαση στο εκπαιδευτικό υλικό που οργανώνει και αναρτά ο εκπαιδευτικός του, επικοινωνεί, ανατροφοδοτείται κλπ.

Επιπλέον, μπορεί να εντοπίζει τις ζωντανές (σύγχρονες) εξ αποστάσεως διδασκαλίες που έχει προγραμματίσει και ανακοινώσει ο εκπαιδευτικός του.

<u>Βήμα 4</u>: Το ταξίδι στην ασύγχρονη ηλεκτρονική μάθηση μόλις ξεκινά ...